## Instrukcja obsługi stacji pogodowej Take a look:

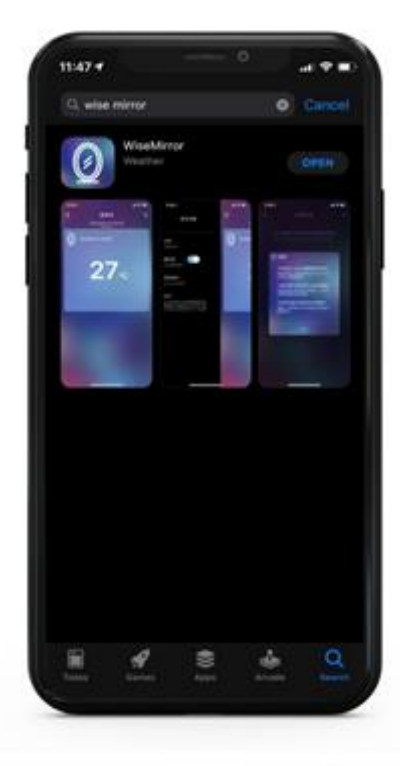

Upewnij się, że router, telefon i lustro znajdują się jak najbliżej siebie podczas łączenia się z siecią WiFi oraz pamiętaj, żeby lustro nie było zbyt daleko od routera po zamontowaniu. Smartfon musi być niezmiennie podłączony do sieci WiFi 2,4 GHz podczas procesu konfiguracji. Stacja nie obsługuje sieci WiFi 5 Ghz. Jeśli nie wiesz, jaką masz sieć, skontaktuj się ze swoim operatorem w celu uzyskania pomocy.

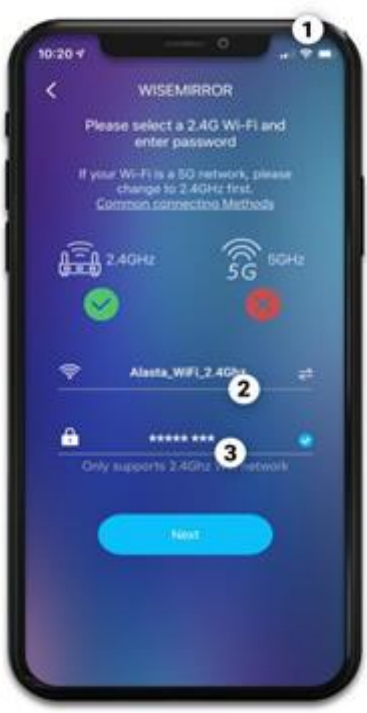

W AppStore (iOS) lub GooglePlay (Android) wyszukaj aplikację "Wise Mirror". Aplikacja jest bezpłatna. Zainstaluj ją. Po pomyślnym zainstalowaniu aplikacji znajdź ikonę Wise Mirror na pulpicie telefonu komórkowego i kliknij ją.

- 1. Podłącz telefon do sieci WiFi.
- 2. Nazwa sieci WiFi powinna pokazać się automatycznie. Jeśli nie, to wpisz nazwę w pole nr 2.
- 3. Wpisz hasło do swojej sieci WiFi.

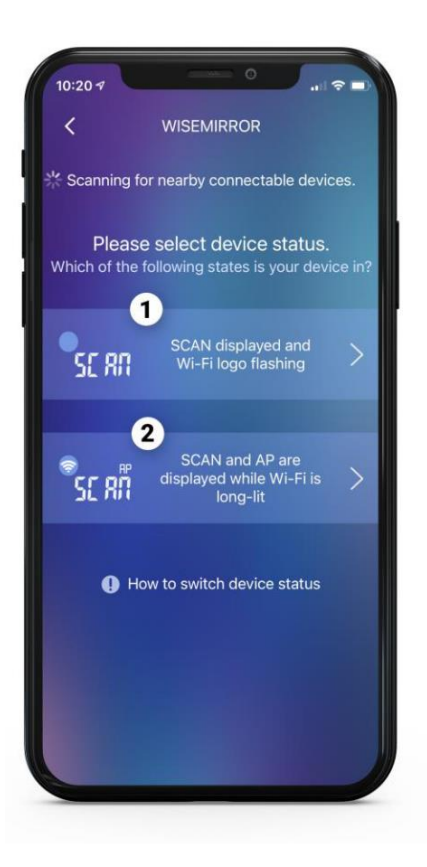

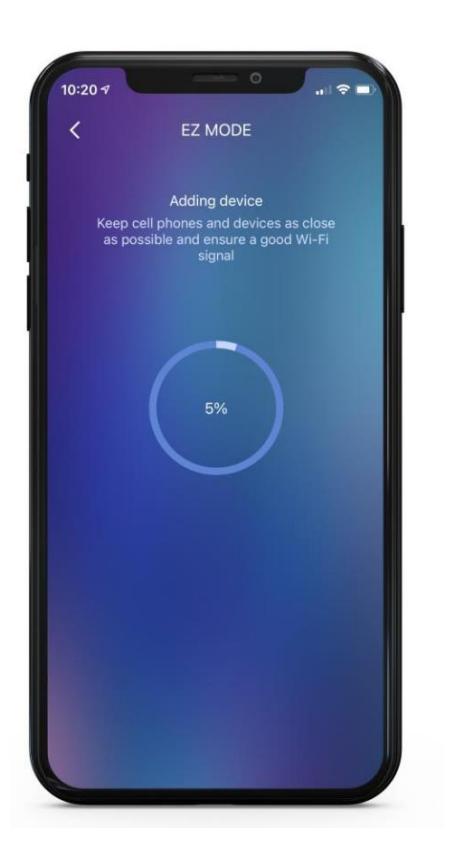

1. Jeżeli wyświetlacz stacji pokazuje napis "SCAN", a ikonka WiFi w lewym górnym rogu miga, wybierz pierwszą opcję łączenia.

2. Jeżeli wyświetlacz stacji pokazuje napis "SCAN", a ikonka WiFi stale się świeci, wybierz drugą opcję łączenia.

Jeżeli zaś stacja pogodowa wyświetla inną informację musisz ją zrestartować odłączając ją na kilka sekund 5-6 razy.

Przy konfiguracji stacja pokazuje statusy:

## SCAN JOIN PAIR

Aż dojdzie do 100%...

Dalej możesz skonfigurować format czasu 12/24h Następnie format daty wybierając dzień/miesiąc lub odwrotnie miesiąc/dzień. Kolejne ustawienia z możliwością pokazywania pogody na 2 dni do przodu, jeśli pola nie zaznaczymy, pokazuje pogodę w czasie rzeczywistym.

Serwer aplikacji pobiera na bieżąco pogodę i przekazuję poprzez wifi na naszą stację pogodową.

Stacja pogodowa była przez naszą firmę testowana przez kilka miesięcy, żeby mieć pewność, że aplikacja jak i sama stacja w lustrze spełnia oczekiwania i będzie mogła zostać wprowadzona do sprzedaży.

Jeśli cokolwiek będzie nie tak, wystąpi usterka, np. po wyłączeniu prądu, będzie trzeba sprawdzić poniższą tabelę, która mamy nadzieję pomoże usunąć problem:

| Problem          | Skutek                          | Działania                                |
|------------------|---------------------------------|------------------------------------------|
| Temperatura /    | Może być zasłonięty czujnik     | upewnij się, że czujnik nie jest zakryty |
| Wilgotność       | temperatury                     | lub nie dotyka czegoś,                   |
| wewnętrzna       |                                 |                                          |
| niepoprawnie się |                                 | w razie potrzeby przesunąć czujnik       |
| wyświetla        |                                 |                                          |
| Stacja nie może  | Sygnał jest zbyt słaby lub są   | restart routera, sprawdzić na telefonie  |
| się połączyć     | błędy w routerze                | połączenie WiFi                          |
| z WiFi           |                                 | czy możemy się łączyć z internetem.      |
| Pogoda w czasie  | Dane pogody się nie             | włącz aplikację, zwykle automatycznie    |
| rzeczywistym     | zaktualizowały                  | zaktualizuje pogodę                      |
| nie jest         |                                 | na stacji, ewentualnie zmień serwe w     |
| wyświetlana lub  |                                 | ustawieniach                             |
| wyświetlana      |                                 |                                          |
| niepoprawnie     |                                 | aplikacji.                               |
|                  | nie udało się połączenie stacji | restart routera, spradź czy stacja       |
| Błąd "err"       | podczas konfiguracji.           | pogodowa znajduje się                    |
|                  |                                 | blisko routera oraz telefonu podczas     |
|                  |                                 | konfiguracji.                            |
|                  | router podłączony do zbyt       | usuń choć jedno urządzenie z sieci       |
| Błąd "05"        | wielu urządzeń w domu           | domowej i spróbuj ponownie.              |
|                  | Sieć niedostępna lub            | sprawdź hasło, ustaw urządzenia bliżej   |
| Błąd "201"       | zmienione hasło WiFi            | siebie i skonfiguruj.                    |

## Najważniejsze informacje:

Jeśli nie uda się dodać lustra- restart stacji pogodowej polega na odłączeniu zasilania całkowitego od prądu w ilości 5-6 razy pod rząd w odstępach kilku sekund.

Stacja pogodowa obsługuje tylko WiFi 2,4 Ghz

Przy konfiguracji router, telefon oraz stacja pogodowa muszą się znajdować dość blisko siebie.